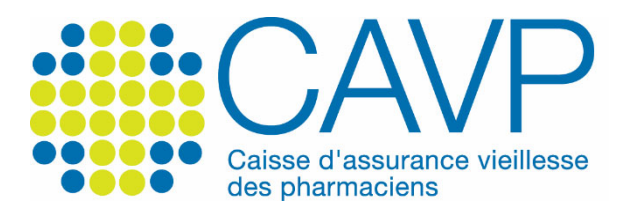

## SITE INTERNET

## Vous avez oublié votre mot de passe ?

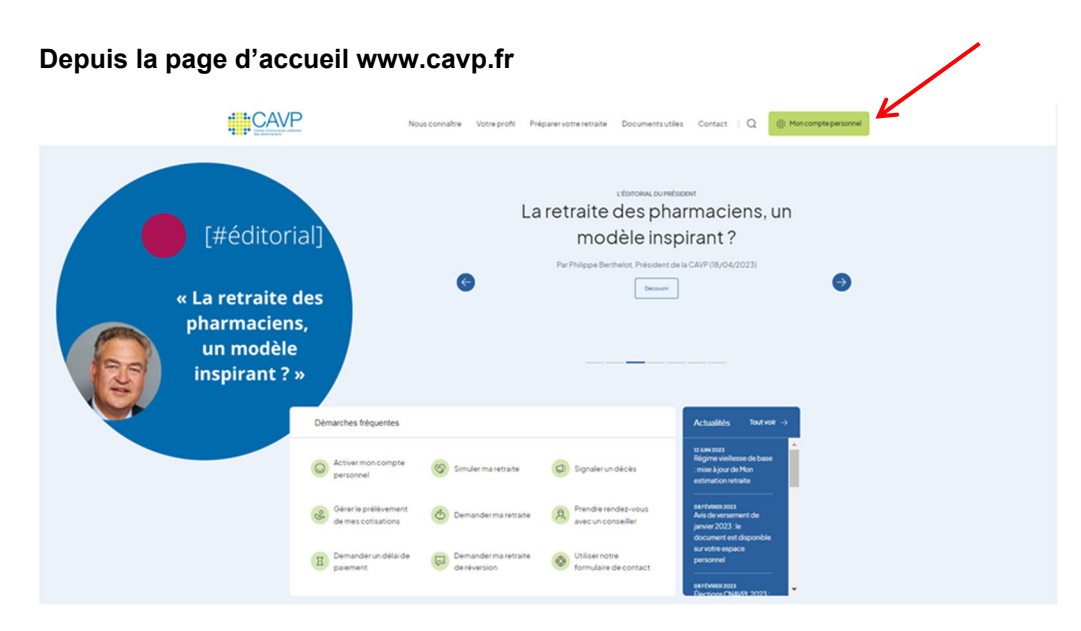

► Cliquez, depuis la page d'accueil, sur le bouton vert « Mon compte personnel ».

## 

Double interface d'authentification et d'activation

Cliquez sur le lien « Mot de passe oublié ? sous le bouton vert « Je me connecte », dans l'espace « Identifiez-vous ».

## Page Mot de passe oublié

| Contraction of the second second seco       | fil Préparer votre retraite | Documents utiles | Contact   Q | iiii Mon compte personnel |  |
|----------------------------------------------------------------------------------------------------|-----------------------------|------------------|-------------|---------------------------|--|
| Mot de passe oublié                                                                                                    |                             |                  |             |                           |  |
| Acout: + Not de Mase ouxul<br>INDIQUEZ VOTRE ADRESSE MAIL DE CORRESPONDANCE<br>Sirvoa avec oblie voire more épasse, meno de ten voudor ronsegner voire a dessa mai de<br>consepondance - de consegondance - de consegondance - de co |                             |                  |             |                           |  |

- Saisissez l'adresse mail de correspondance que vous avez renseignée lors de l'activation de votre compte personnel ou celle que vous avez actualisée.
- Consultez votre messagerie et cliquez, dans les 48 heures, sur le lien figurant dans le courriel « CAVP - Réinitialisez votre mot de passe » que vous avez reçu de la part de la CAVP pour pouvoir choisir un nouveau mot de passe.

Page Mot de passe oublié (après avoir cliqué sur le lien figurant dans le courriel)

|                     | Nousconnaître Votre profil Préparer votre retraite Documents utiles Contact   Q                                                                                                    |  |  |  |  |
|---------------------|----------------------------------------------------------------------------------------------------|--|--|--|--|
| Mot de passe oublié |                                                                                                    |  |  |  |  |
| ACORL - METRIMERORI | Mexic de stressigner (-)-dessour votre nouveeur not de passe.<br>The consentence of utiliser les caractères aurinitant. Pour en supersent la salcutità, nous<br>consentence d'utiliser les caractères aurinitant. Pour en supersent la salcutità, nous<br>consentence d'utiliser les caractères aurinitant. Pour en supersent la salcutità, nous<br>consentence d'utiliser les caractères aurinitant.<br>Pour superse spéciantit (q, *, #, #ct.).<br>Nouveeur not de passe de caractères<br>not de passe case, vome mot de passe terme pas validis l'Médiater pas a choismann<br>not de passe case, vome mot de passe terme pas validis l'Médiater pas a choismann<br>not de passe case, vome mot de passe terme pas validis l'Médiater pas a choismann<br>not de passe case, vome mot de passe terme pas validis l'Médiater pas a choismann<br><b>Contract de passe</b><br><b>Contract de nouveeur not de passe</b><br><b>Contract de nouveeur not de passe</b><br><b>Contract de nouveeur not de passe</b> |  |  |  |  |

Saisissez le mot de passe de votre choix (12 caractères au minimum, lettres majuscules et/ou minuscules, chiffres, caractères spéciaux : !, @, \*, #, etc.).

Pour vous aider, une barre de couleur vous indiquera si le niveau de sécurité de votre mot de passe est suffisant. Si tel n'est pas le cas, votre mot de passe ne sera pas validé. N'hésitez pas à choisir un mot de passe comportant davantage de caractères.

 Confirmez votre mot de passe, puis cliquez sur le bouton « Changer mon mot de passe ».

**Bonne navigation !**